## **DIT2LBT APP update Bluetooth name and PIN**

First, install the Bluetooth App on the phone.

After app installation make sure Bluetooth is enabled (no need to select the Bluetooth device to connect).

Then, follow these steps:

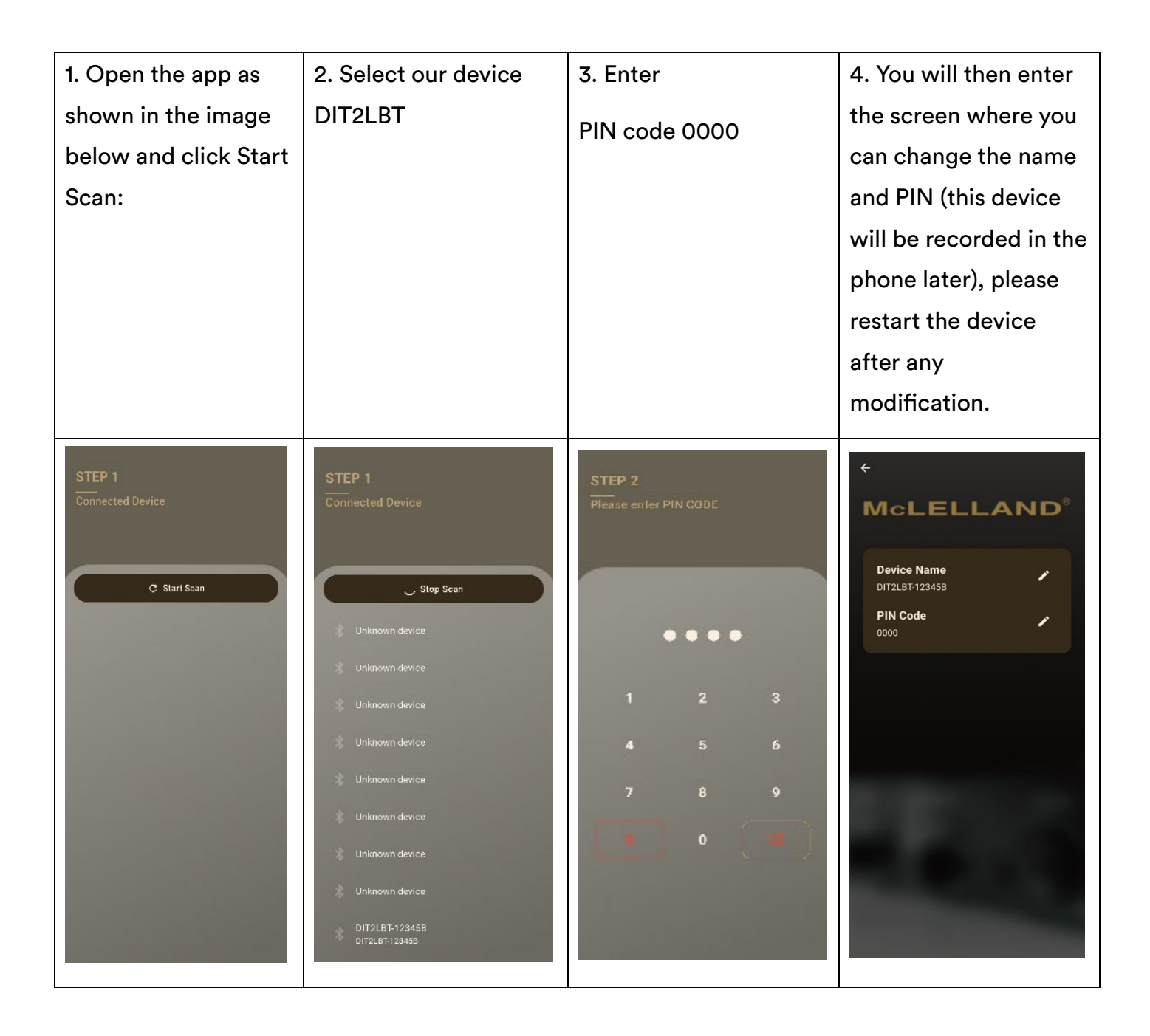

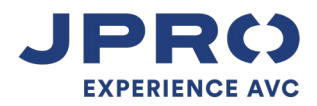